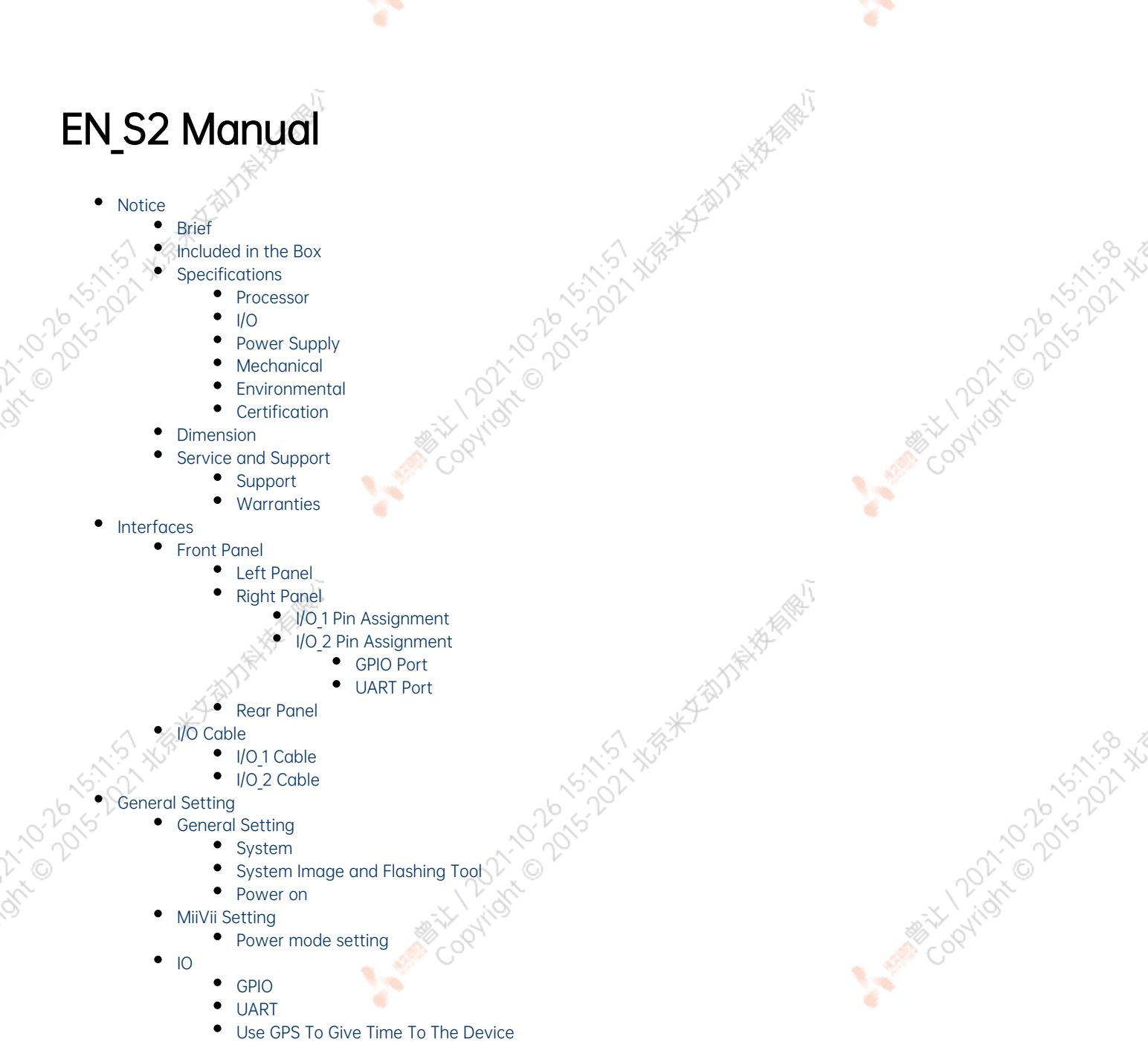

- GPS TO GIVE TIME TO THE GPS Support Model
- Connection Mode
- Check Whether The Timing Was Successful
- Troubleshooting
  - 1. Check If The GPS Has Output
  - 2. Check The OUTPUT of THE GPS PPS Signal
  - 3. Identify Methods
- CAN
- Wireless Setting
  - WiFi Setting4G Setting
- Demo and application
- Appendix
- - Exception Handling
  - Images Burning
    - 1.Function Introduction2.Prepare Software And Hardware
      - 2.Prepare Software And Hardware
         2.1. Burn The Host Ready

- 2.2. Prepare Miivii Burn Tools And Miivii Device Images
- 2.3. Prepare The Hardware
- 3. The Operation
  - 3.1 Hardware Connection
    - 3.2 Use of Software
      - 3.2.1. Images Burn
      - 3.2.2. Images Clone
    - Attached 1. Kernel and DTB burn
  - Attached 2. Self-test For Burning Problems

# Notice

Please read manual carefully before install, operate, or transport MiiVii device.

- Ensure that the correct power range is being used before powering the device.
- Avoid hot plugging.
- To properly turn off the power, please shut down the Ubuntu system first, and then cut off the power. Due to the particularity of the Ubuntu system, on the Nvidia developer kit, if the power is turned off when the startup is not completed, there will be a 0.03% probability of abnormality, which will cause the device to fail to start. Due to the use of the Ubuntu system, the same problem also exists on the Miivii device.
- Do not use cables or connectors other than described in this manual.
- Do not use MiiVii device near strong magnetic fields.
- Backup your data before transportation or MiiVii device is idle.
- Recommend to transport MiiVii device in its original packaging.

# Brief

MiiVii S2 is a fully-featured embedded platform for AI computing. It provides both high processing capabilities and high energy efficiency. MiiVii S2 brings artificial intelligence to terminal devices. MiiVii S2 carries one of the most powerful mobile computing module, NVIDIA Jetson TX2. In addition, a variety of algorithms are provided on S2 platform, especially in the field of computer vision.

# Included in the Box

- S2 x 1
- Power supply x 1
- Power cable x 1
- I/O Cable Assemblies x 2
- WiFi Antenna x 2
- Network cable x 1
- Quick start x 1
- Test certificate x 1

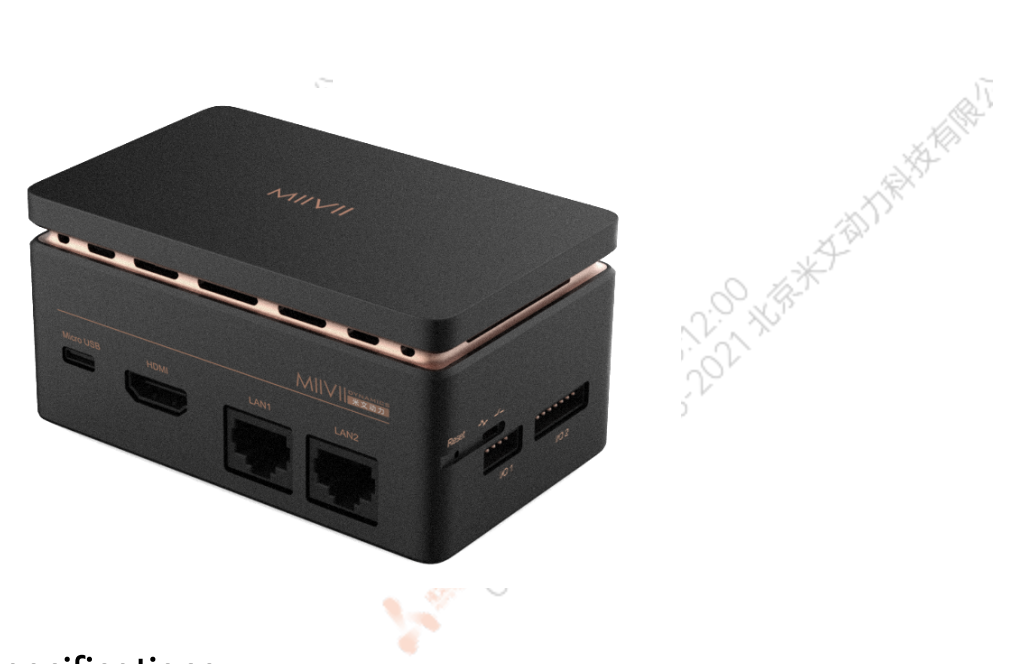

8

# Specifications

### Processor

|                                   | Processor | NVIDIA Jetson TX2                                       |  |  |  |  |  |  |
|-----------------------------------|-----------|---------------------------------------------------------|--|--|--|--|--|--|
|                                   | CPU       | Dual-core Denver 2 64-bit CPU Quad-core ARM A57 complex |  |  |  |  |  |  |
|                                   | GPU       | 256 CUDA cores Pascal™ architecture                     |  |  |  |  |  |  |
|                                   | Memory    | 8 GB 128-bit LPDDR4                                     |  |  |  |  |  |  |
| 2                                 | Storage   | 32GB eMMC 5.1                                           |  |  |  |  |  |  |
| 1202,00<br>12,00 <sup>1,0</sup> 0 | I/O       | The philotte 201                                        |  |  |  |  |  |  |
|                                   |           | Interface Quantity Note                                 |  |  |  |  |  |  |
|                                   |           |                                                         |  |  |  |  |  |  |

|                |            |          | C C                                             |
|----------------|------------|----------|-------------------------------------------------|
|                | Interface  | Quantity | Note                                            |
| Function KEY   | Switch Key | 1        | Control Boot Mode                               |
|                | Reset Key  | 1        |                                                 |
| Network/Camera | Ethernet   | 2        | Gigabit Ethernet port<br>RJ45                   |
| Video output   | HDMI       | 1        | HDMI 2.0 TYPE A<br>5V 1A                        |
| USB            | USB        | 3        | 2×USB 3.0 TYPE A 5V, 1A<br>1×micro USB 5V, 0.5A |
| 1/0            | UART       | 3        | 1xTTL 3.3V<br>1xRS485<br>1xDebug 3.3V           |
| 2012           | CAN        | 3        | With CAN chip<br>terminal resistor 120          |
|                | GPIO       | 2        | IN 0-12V<br>OUT 3.3V                            |
|                |            |          | Cob.                                            |

THAT AND

8

1202102015-2021 MBR

12021-020-5-12-01 Hard

A State Copyright O 2015-2021 MER

# **Power Supply**

|                     | N    |
|---------------------|------|
| Power Supply        | Spec |
| Input Type          | DC   |
| Input Voltage       | 12V  |
| Typical consumption | 15W  |

# Mechanical

| Mechanical         | Spec            | in the |
|--------------------|-----------------|--------|
| Dimensions (W×H×D) | 100mm×56mm×62mm |        |
| Weight             | 350g            |        |

# Environmental

| Environmental         | Spec                                         |
|-----------------------|----------------------------------------------|
| Operating Temperature | -20°C-60°C, 0.2~0.3m/s air flow <sup>1</sup> |
| Storage Temperature   | -25℃-80℃                                     |
| Storage Humidity      | 10%-90% non-condensing                       |
|                       |                                              |

# Certification

| Certification        | Status     |  |
|----------------------|------------|--|
| CE                   | Passed     |  |
| CCC, FCC, RoHS, SRRC | Processing |  |

[1] According to GB/T 2423-2008 60°C Working frequency is subject to change after temperature reaches 60°C

Copyright C

# Dimension

S2 Dimensions as below:

Up view(Unit:mm)

2:02 168. # Zahl 18. 18 18

2:02 1682

Copyright@20

Copyright @ 201

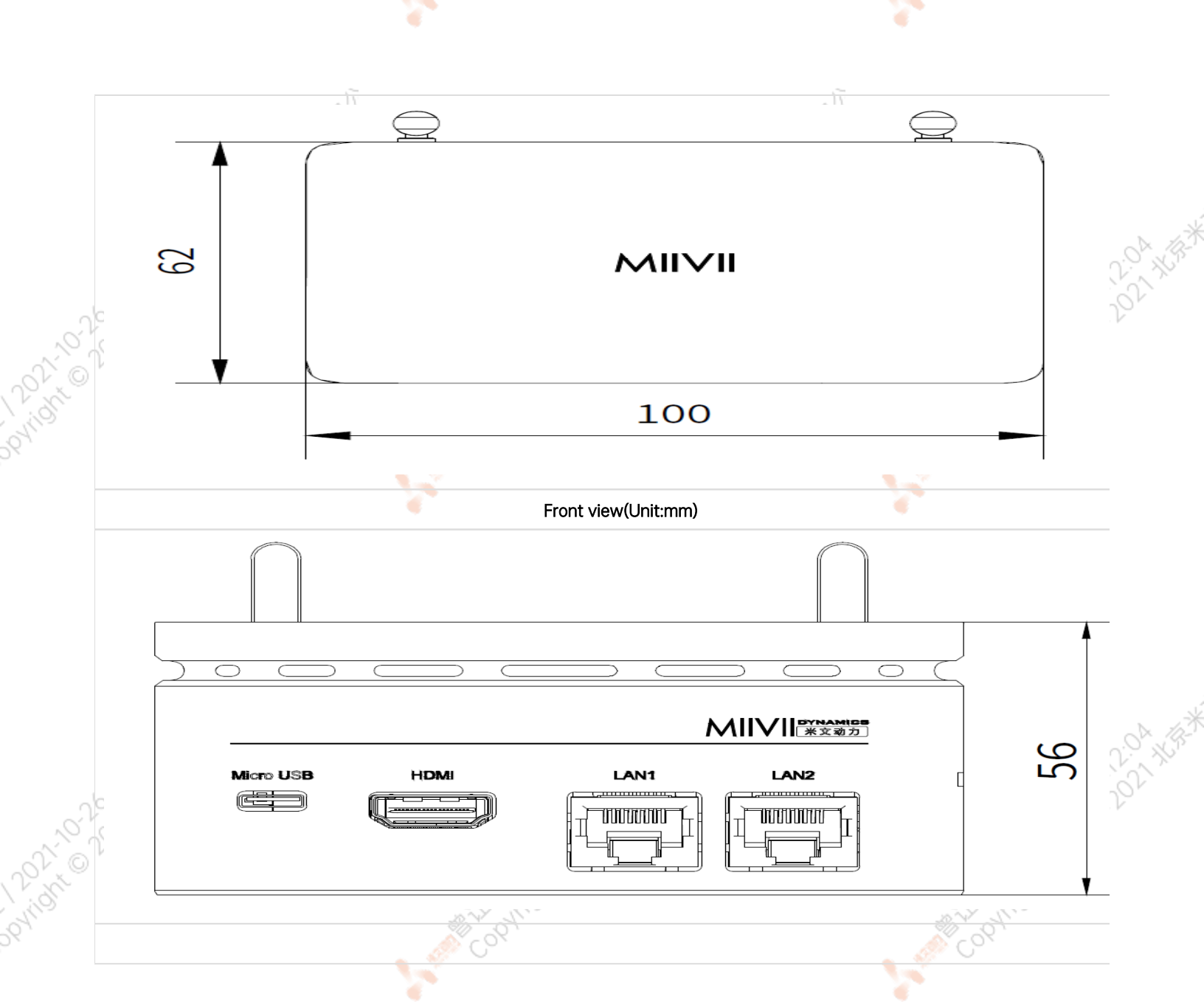

# Service and Support

### Support

MiiVii is glad to help you with any questions you may have about our product, or about the use of the technology for your application. The fastest way is sending us an email: helpdesk@miivii.com. Or you could visit our developer forum: http://forum.miivii.com for solutions.

# Warranties

Warranty period: One year from the date of delivery.

Warranty content: MiiVii warrants the product manufactured by us to be free from defects in material and workmanship during warranty period. Please contact helpdesk@miivii.com for return material authorization (RMA) prior to returning any items for repair or exchange. The product must be returned in its original packaging to prevent damage during shipping. Before returning any product for repair, it is recommended to back up your data and delete any confidential or personal data.

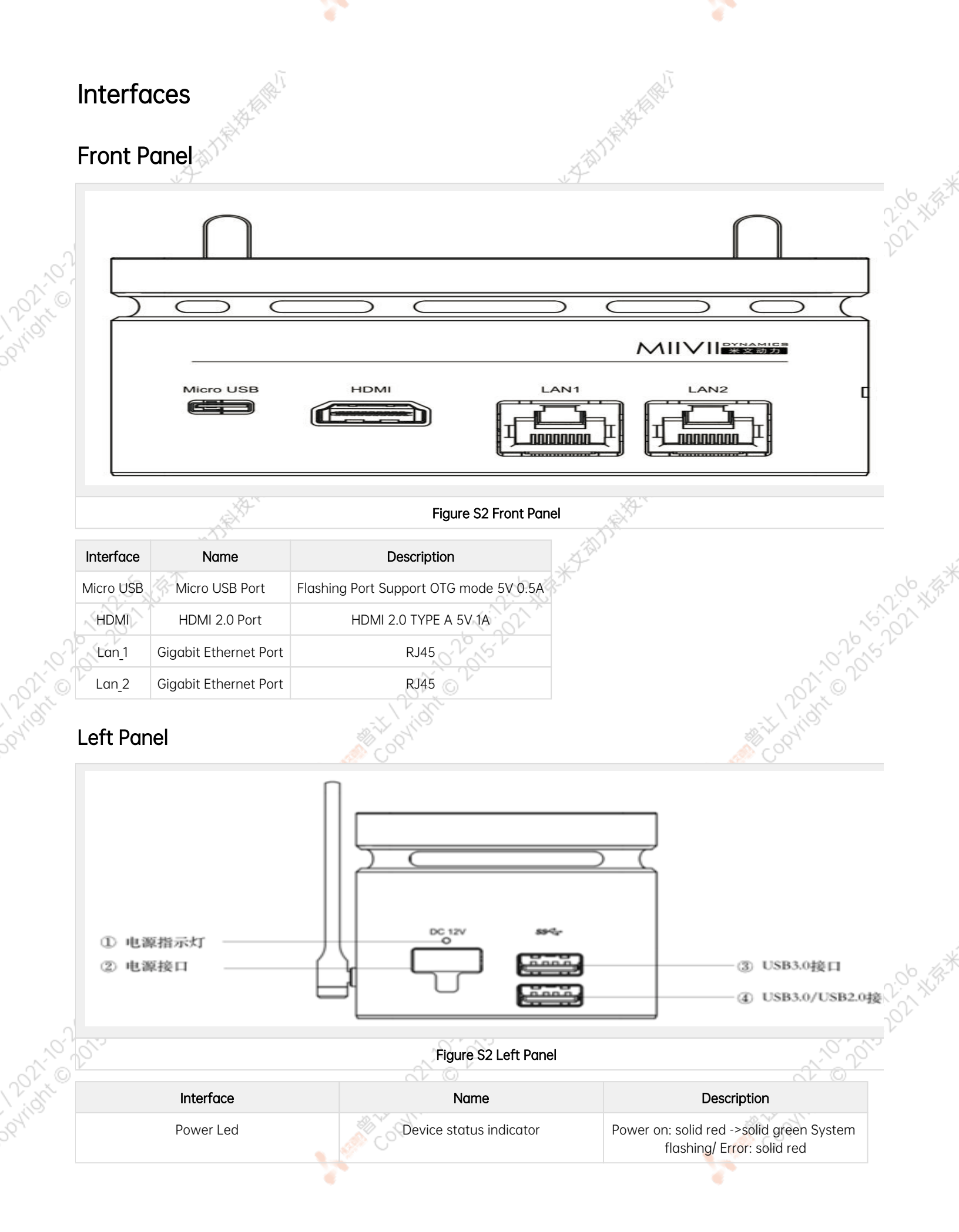

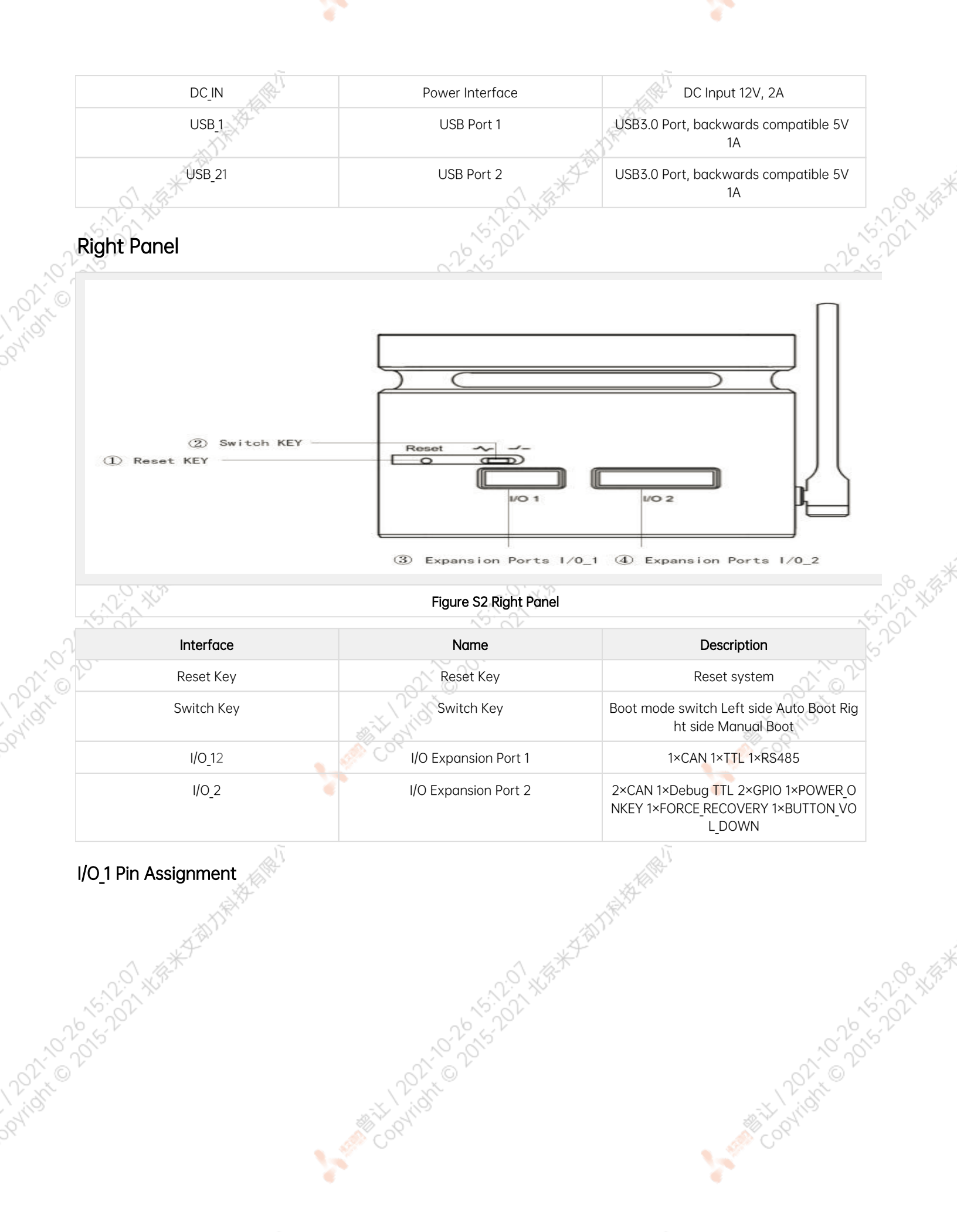

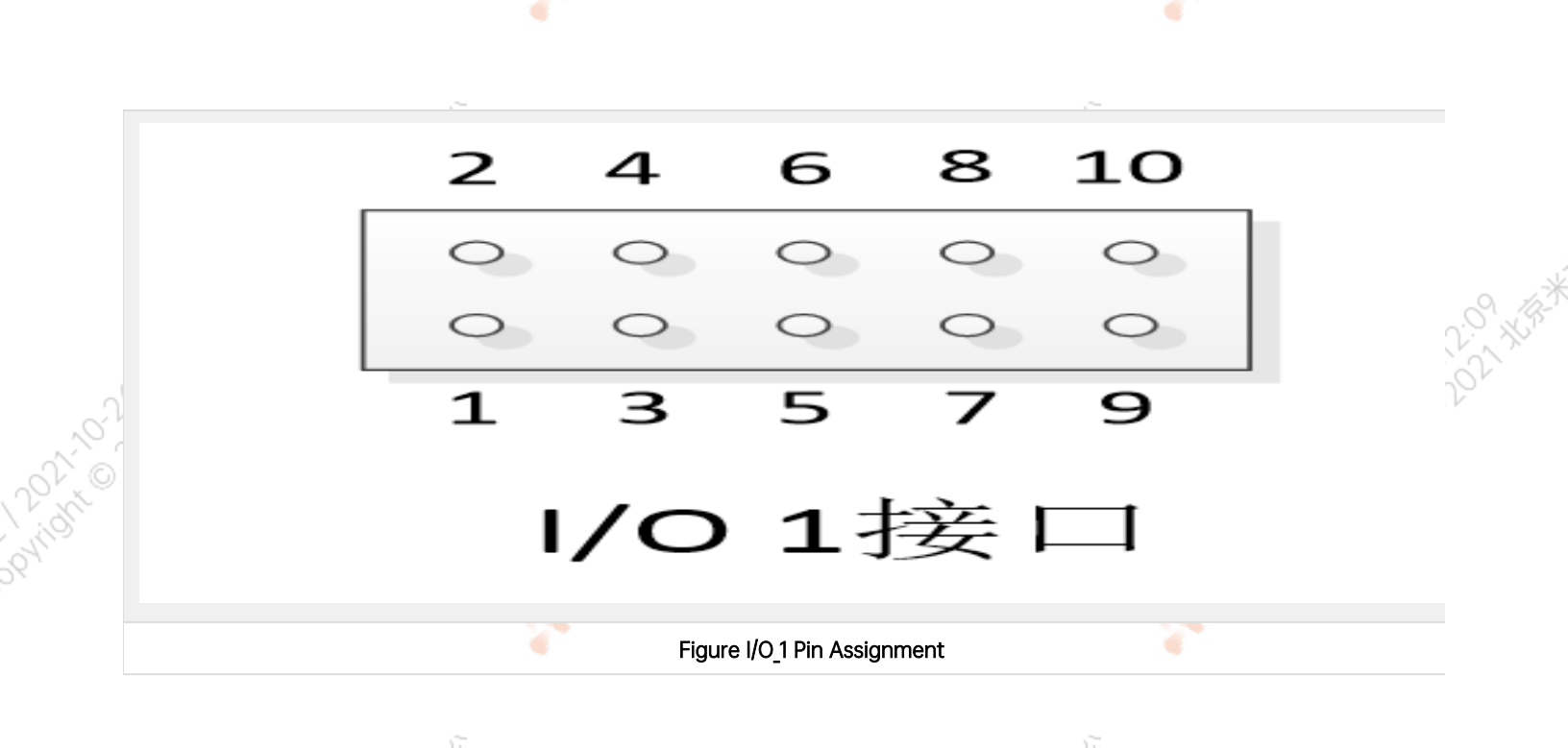

29. 我怎来又想力接接着

Copyright 20

|   | Port      | Pin | Definition   | Description      |
|---|-----------|-----|--------------|------------------|
|   | MCU_UART  | 1   | MCU_UART1_TX | TTL transmit     |
|   |           | 2   | MCU_UART1_RX | TTL receive      |
|   |           | 3   | VDD_3V3_MCU  | 3.3V             |
|   |           | 4   | GND          | Ground           |
|   | MCU_SWD   | 5   | MCU_SWD_I/O  | SWDIO            |
| 1 |           | 6   | MCU_SWD_CLK  | SWD Clock signal |
| ſ | MCU_CAN1  | 7   | CAN1_L       | CAN1 Low         |
|   |           | 8   | CAN1_H       | CAN1 High        |
|   | MCU_RS485 | 9   | RS485_A      | RS485 DATA+      |
|   |           | 10  | RS485_B      | RS485 DATA-      |

### I/O\_2 Pin Assignment

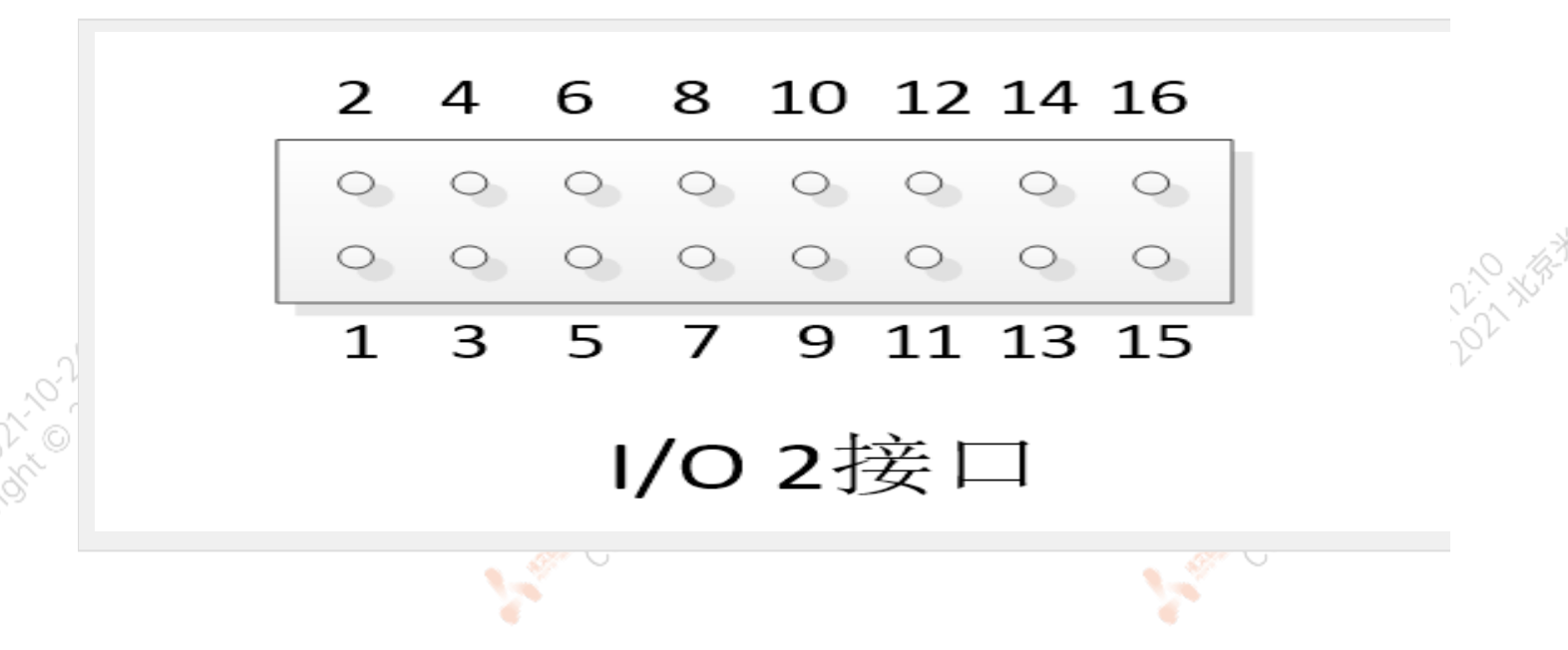

7

Martin Copyright Q 2015-2021 Hard

12021-102015-2021 Hard

And Copyright O 2015-2021 Horse

| Dt.                                          | rà) | D. C. N.          | Production                                          |
|----------------------------------------------|-----|-------------------|-----------------------------------------------------|
| Port                                         | Pin | Definition        | Description                                         |
| RS485_1                                      | 1   | POWERBIN          | Manual Power on                                     |
| -6 <u>-</u> 6 <u>-</u> 6 <u>-</u> 6 <u>-</u> | 2   | GND               | Ground                                              |
| Self-inspection Port                         | 3   | BUTTON_VOL_DOWN   | Connect pin 3 and pin 4 for self-inspection         |
| <u>0</u> `                                   | 4   | GND               | Ground                                              |
| Recovery port                                | 5   | FORCE_RECOVERY    | Connect pin 5 and pin 6 to enter Recovery mod       |
|                                              | 6   | GND               | Ground                                              |
| CAN_0                                        | 7   | TX1_CAN0_L        | CAN_0 Low                                           |
|                                              | 8   | TX1_CAN0_H        | CAN_0 High                                          |
| CAN_1                                        | 9   | TX1_CAN1_L        | CAN_1 Low                                           |
|                                              | 10  | TX1_CAN1_H        | CAN_1 High                                          |
| Debug UART1                                  | 11  | DGB_UART1_TXD_3V3 | UART1 TTL transmit: 3.3V                            |
|                                              | 12  | DGB_UART1_RXD_3V3 | UART1 TTL receive: 3.3V                             |
|                                              | 13  | GND               | Ground                                              |
| GPIO_11/GPIO_12                              | 14  | GND               | Ground                                              |
| 15:2:10 XBX                                  | 15  | GPIO11_3V3        | GPIO<br>IN: High 1V-12V<br>Low 0V-0.8V<br>OUT: 3.3V |
| 012                                          | 16  | GPIO12_3V3        | GPIO<br>IN: High 1V-12V<br>Low 0V-0.8V<br>OUT: 3.3V |

8

### **GPIO Port**

| Port | Pin     | GPIO    | GPIO Export Value |
|------|---------|---------|-------------------|
| GPIO | I/02_15 | GPIO_11 | 389               |
|      | I/02_16 | GPIO_12 | 332               |

#### UART Port

| Port<br>GPIO | <b>Pin</b><br>I/O2_15 | GPIO_11 | GPIO Ex<br>389 | port Value |           |
|--------------|-----------------------|---------|----------------|------------|-----------|
|              | I/O2_16               | GPIO_12 | 332            |            |           |
| UAR<br>Pin   | l Port<br>Number      | UAF     | T Port         | Device Nod | A AND     |
| I/O1         | _1~1/01_4             | MCL     | J_UART         | ttyTHS1    | N. X.     |
| I/01_        | 9~1/01_10             | D MCU   | _RS485         | NA         | 26.201    |
| 1/02_        | 11~I/O2_1             | 3 U/    | ART1           | ttyS0      | 220 2013  |
| Rea          | r Pan                 | el      |                |            | Convisite |

### **Rear Panel**

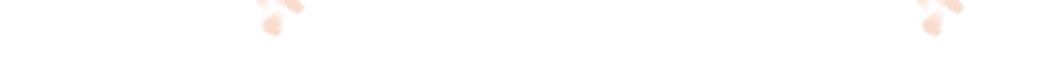

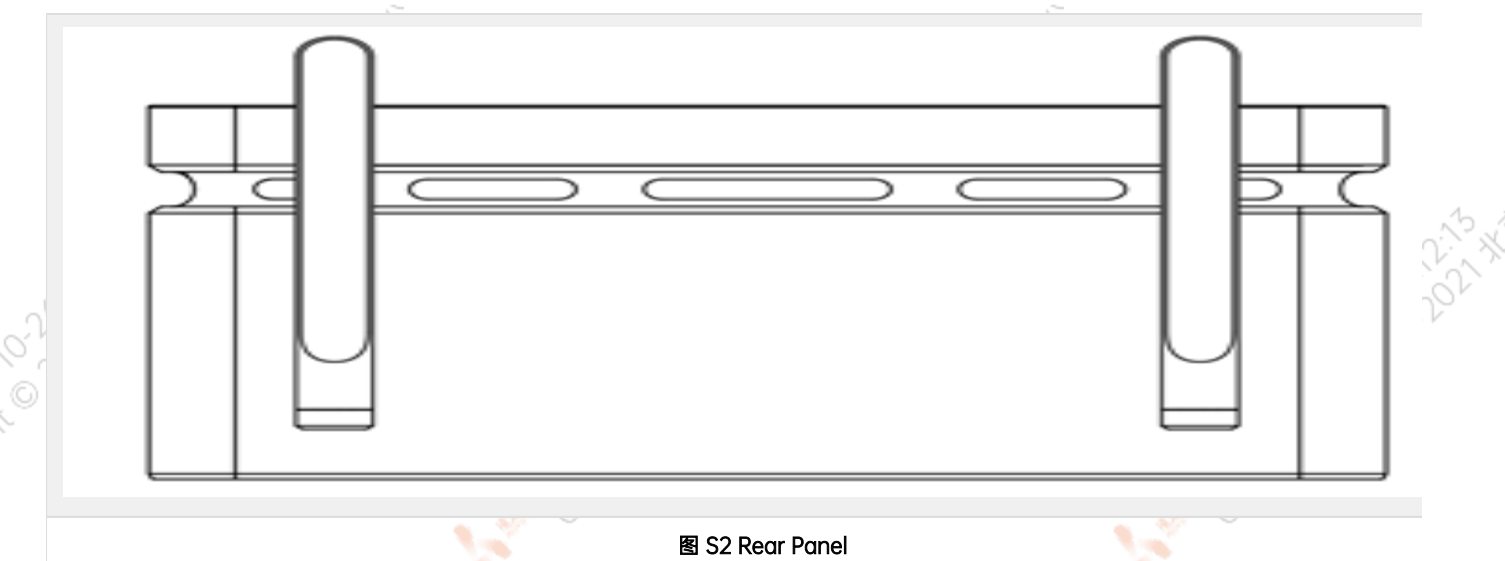

#### 图 S2 Rear Panel

、王朝打除精

E COPHIGHT ON

| Interface | Name                      | Description             |  |
|-----------|---------------------------|-------------------------|--|
| SMA       | 2.4G/5G Antenna connector | Connect to 2.4G/5G WiFi |  |

Note: For full speed mode of USB\_2, use \$ ifconfig eth1 down
 Note: Contact MiiVii at: helpdesk@miivii.com for further information about I/O\_1

# I/O Cable

S2 Provides two I/O cables1: I/O\_1 cable and I/O\_2 cable. Shown as below:

| 01,0° | S2 Provides two I/O cables1: I/O_1 cable and I/O_2 cable. Show |                  |                         |  |  |  |  |  |
|-------|----------------------------------------------------------------|------------------|-------------------------|--|--|--|--|--|
| N'IL  | Number                                                         | Port             | Details                 |  |  |  |  |  |
| 597   | 1                                                              | MCU_UART MCU_SWD | Black 1X6 Pin Connector |  |  |  |  |  |
|       | 2                                                              | MCU_CAN1         | Black 1X3 Pin Connector |  |  |  |  |  |
|       | 3                                                              | MCU_RS485        | Green 1x2 Pin Connector |  |  |  |  |  |

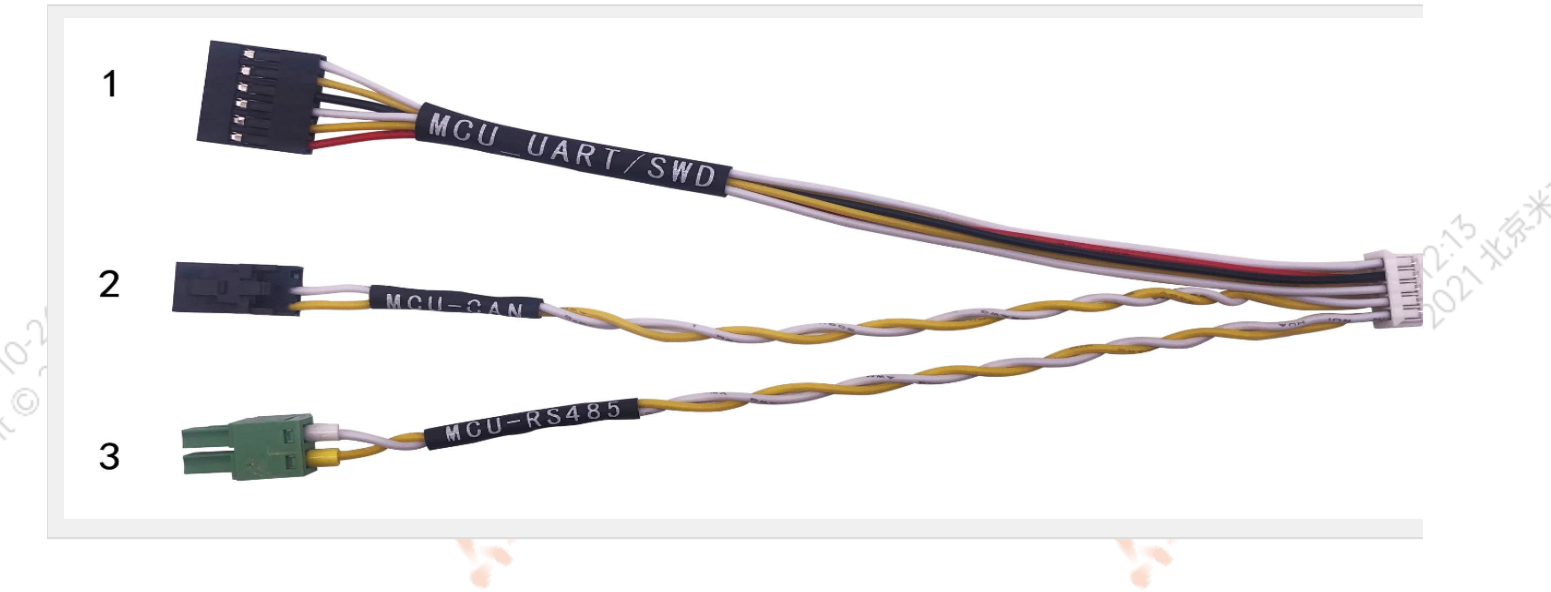

|         |                 | Ĩ                       |
|---------|-----------------|-------------------------|
| I/O_2 C | able            |                         |
| Number  | Port            | Details                 |
| S. P.   | POWER_BTN       | Button                  |
| 2       | BUTTON_VOL_DOWN | Button                  |
| 3       | FORCE_RECOVERY  | Button                  |
| 4       | CAN_0           | Black 1X3 Pin Connector |
| 5       | CAN_1           | Black 1X3 Pin Connector |
| 6       | UART1           | Black 1X3 Pin Connector |
| 7       | GPIO_11/GPIO_12 | White 1X3 Pin Connector |

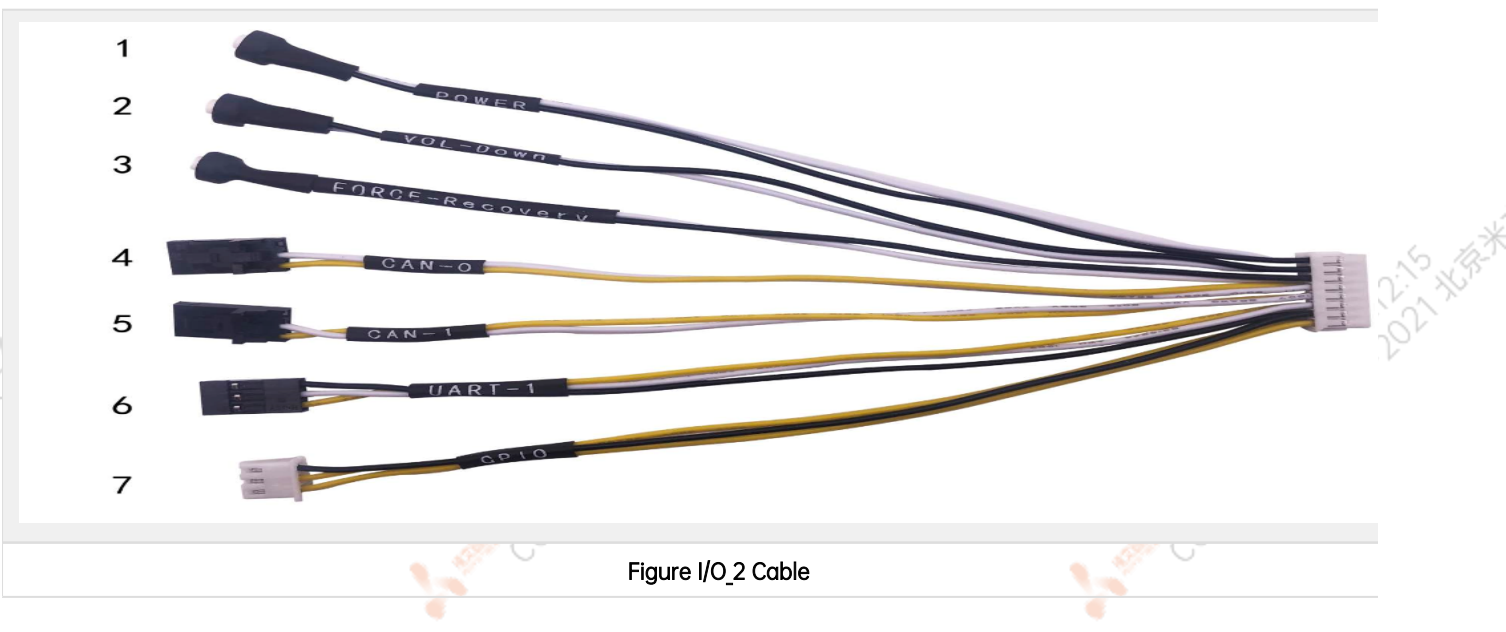

Copyright 201

[1] note: I/O cables are subject to change, please refer to PIN assignment or search help at helpdesk@miivii.com.

# **General Setting**

# **General Setting**

# System

MiiVii device use Ubuntu system. Default username: nvidia default password: nvidia

# System Image and Flashing Tool

Please visit MiiVii developer forum: http://forum.miivii.com/ for flash tool and system image.

### Power on

Connect an external HDMI display to MiiVii's HDMI port.

•

Connect a USB keyboard and mouse.

8

行制教育開始

| nect the included AC adapter to power so                                | cket. Plug AC adapter into an appropriately rate                                                                                                    | ed electrical outlet.                  | .0                                     |
|-------------------------------------------------------------------------|----------------------------------------------------------------------------------------------------|----------------------------------------|----------------------------------------|
| anku Desktop                                                            |                                                                                                    | ۵ ۵                                    | 49 841                                 |
|                                                                         |                                                                                                    |                                        |                                        |
| dors dors                                                               |                                                                                                    |                                        |                                        |
|                                                                         |                                                                                                    |                                        |                                        |
|                                                                         |                                                                                                    |                                        |                                        |
|                                                                         |                                                                                                    |                                        |                                        |
|                                                                         |                                                                                                    |                                        | er son a sa                            |
|                                                                         |                                                                                                    |                                        |                                        |
|                                                                         |                                                                                                    |                                        |                                        |
| AND?                                                                    | Figure Startup                                                                                                    |                                        |                                        |
| er off: Use the following command in term                               | ninal.                                                                                                    |                                        | .10                                    |
| MiiVii device with entity PWR button, you o                             | can also press and hold PWR button.                                                                                                    |                                        | ~~~~~~~~~~~~~~~~~~~~~~~~~~~~~~~~~~~~~~ |
| sudo poweroff                                                           |                                                                                                    |                                        | 100                                    |
| et: Use the following command in terminal                               | the second second second second second second second second second second second second second second second se                                                                                                    | and the second                         |                                        |
| MiiVii device with entity RESET button, you                             | can also press RESET button to reboot.                                                                                                    | Coort.                                 |                                        |
| sudo reboot                                                             |                                                                                                    |                                        |                                        |
|                                                                         |                                                                                                    | <u>Al</u> i                            |                                        |
| A A A A A A A A A A A A A A A A A A A                                   | . A Contract of the second second sec | A A A A A A A A A A A A A A A A A A A  |                                        |
| iVii Setting                                                            | ATT PERSON AND PERSON AND PERSON  |                                        |                                        |
| ii Device provides a setting program called                             | d MiiVii Setting. You can get access to basic info                                                                                                    | ormation and settings through MiiVii   | 1                                      |
| Ing. Click the Icon on upper right corner。I<br>ii Setting introduction. | n adaition, these settings can be set through co                                                                                                    | bae, please refer to the section after | and and                                |
|                                                                         | 20.5201                                                                                                    | ~?                                     | 63.201                                 |
|                                                                         | AN BANT                                                                                                    |                                        | 201                                    |
|                                                                         | -x Part                                                                                                    |                                        |                                        |
| ure Version Info                                                        | CON STATES                                                                                                    | A COLUMN -                             |                                        |
|                                                                         | ~                                                                                                    |                                        |                                        |

You can set up GMSL camera here. MiiVii Device Apex has two groups of GMSL camera GMSL\_A and GMSL\_B, while MiiVii Device S2Pro has only one group GMSL A.

#### Figure Set up GMSL Camera

You can set up Sync mode here:

#### Figure Set Synchronization Mode

Default setting is NTP mode. MiiVii Device accept NTP service while set to this mode.

MiiVii Device accept GPS synchronization while set to GPS mode.

MiiVii Device cannot be synchronized but can synchronize other sensors while set to None mode.

You can also set Sync out frequency here, please note it is not GMSL frequency.

Finish setting and exit

#### Figure Finish setting

You can also check software version through code

cat /etc/miivii\_release
APEX 4.2.2-1.5.0

Set up GMSL Camera

When accessing GMSL camera for the first time and changing GMSL camera model, you need to change the configuration file and restart the device.Configuration file path: /opt/miivii/config/gmsl\_camera/camera.cfg MVGCB-001A : Entron MVGCB-002A: Calmcar MVGCB-003A: Adayo MVGCB-006A: Sensing The default configuration of GMSL\_A and GMSL\_B are both MVGCB-001A.

Set up synchronization Mode and Sync out frequency Synchronization Mode and Sync out frequency settings need to modify the configuration file and restart the device.Configuration file path: /opt/miivii/config/sync/sync.cfg Synchronization Mode is achieved by modifying the X value of "sync\_type:X". 0: GPS mode 1: NTP mode 2: None mode Sync out frequency is achieved by modifying the XX value of "sync\_out\_freq:XX". Only integers are supported.\

```
cat /opt/miivii/config/sync/sync.cfg
sync_out_freq:25
sync_type:2
/*
note:
sync_out_freq---the frequency is 25 for sync out time
sync_type---0 is for GPS calibrate time
1 is for SYS calibrate time
2 can not calibrate time
```

### Power mode setting

MiiVii device has several power modes. You can set up power mode through the green NVIDIA icon on the upper right corner.

#### Figure Power mode Icon

For MiiVii device equipped with NVIDIA Jetson TX2, the following table shows details of each power mode. The default mode is 2.

| Mode | Mode Name      | Denver2 | Frequency | ARM A57 | Frequency | GPU Frequency |
|------|----------------|---------|-----------|---------|-----------|---------------|
| 0    | Max-N          | 2       | 2.0GHz    | 4       | 2.0GHz    | 1.30 GHz      |
| 1    | Max-Q          | 0       |           | 4       | 1.2GHz    | 0.85 GHz      |
| 2    | Max-P Core-All | 2       | 1.4GHz    | 4       | 1.4GHz    | 1.12 GHz      |
| 3    | Max-P ARM      | 0       |           | 4       | 2.0GHz    | 1.12 GHz      |

You can also set up through code:

10

#check current mode sudo nvpmodel -q verbose # set to a certain mode sudo nvpmodel -m [MODE ID] #achieve best performance of current mode sudo jetson\_clocks #check more info sudo jetson\_clocks --show

#### **GPIO**

Please change the code in <> to your GPIO export value

```
#switch to root
sudo su -
#set GPIO to high
echo 1 > /sys/class/gpio/<gpio339>/vlaue
#set GPIO to low
echo 0 > /sys/class/gpio/<gpio339>/vlaue
```

For auto config, write above commands to file /etc/rc.local.

Note: Description of GPIO external connection

DO is on/off output (on/off output is no output voltage, control output low voltage, pin grounding in normal time, control output high voltage, pin neither output high level nor low level, high resistance state. If the external pull-up resistor is connected, the voltage will be drawn to the power supply voltage of the pull-up resistor at the time of high output voltage.)

Set to high voltage, DO foot and external voltage are the same (0V~40V); Set to low level, DO feet for the ground.

### UART

Open device node in /dev/. Then use stty command to set parameters. See stty command manual for details, please change the code in <> to your UART device node.

```
#config UART
$ sudo stty -F /dev/<ttyTHS1> speed 115200 cs8 -parenb -cstopb -echo
#send data through UART
$ sudo echo "miivii tty debug" > /dev/<ttyTHS1>
#receive data from UART
$ sudo cat /dev/<ttyTHS1>
```

# Use GPS To Give Time To The Device

Advantages of GPS timing function: The device obtains local standard time signal from GPS satellite through GPS device, so as to accurately locate the device time

#### **GPS Support Model**

The serial port supports modifying baud rate. The default baud rate is 9600 GPS brand supported: all GPS devices that conform to GPRMC data standard format output and must have PPS second pulse output

#### **Connection Mode**

Refer to the "Interface Description" in the manual.

**Timing Function Configuration** 

When the GPS is connected for the first time, the system configuration should be conducted in MiiVii Setting configuration software. Configure the Sync Mode option to GPS Mode and restart the system.Please refer to the section of "MiiVii Setting" for specific methods.

#### Check Whether The Timing Was Successful

Modify the system time, enter the command

sudo date -s "2018-10-1"

Wait for 2~3s, check the current time, and enter the command

data

If the display time is: "2018-10-1", it means the timing failed If the display time is: "current time", the timing is successful

#### Troubleshooting

If the timing fails, fault troubleshooting shall be carried out

#### 1. Check If The GPS Has Output

Type the command

cat /dev/ttyTHS1

The terminal receives output with a GPRMC field, such as: GPRMC,014600.00,A,2237.496474,N,11356.089515,E,0.0,225.5,310518,2.3,W, A\*23

#### 2. Check The OUTPUT of THE GPS PPS Signal

Type the command

hexdump /dev/miivii-sync-in-a

The terminal has hexadecimal data output, such as: 0000400 02fe 9f40 490e 562d 1647 004e 0000 0000

#### 3. Identify Methods

If the above "1"&"2" has no output, indicating that the GPS is not working properly, you can put the GPS out of the window or go outside for testing, or change the GPS for testing

If the output of "1"&"2" is normal, check whether the MiiVii Setting configuration is in GPS mode. If not, change the mode and restart it

After the above operation, GPS timing is still unsuccessful, enter the command

#### hexdump /dev/miivii-sync-out

The terminal has hexadecimal data output, such as: 0000400 02fe 9f40 490e 562d 1647 004e 0000 0000

If there is no data output, it may be that there is no matching brush tool and mirror brush. It is recommended to check the mirror and the brush tool to re-brush

If there is data output, it may be a hardware problem, it is recommended to contact after-sales maintenance treatment

#### CAN

Please check cansend.c and candump.c from https://github.com/linux-can/can-utils for instructions.

#### Test command:

sudo modprobe can sudo modprobe can\_raw sudo modprobe mttcan sudo ip link set can0 type can bitrate 500000 berr-reporting on loopback off sudo ip link set up can0 sudo cansend can0 123#abcdabcd sudo candump can0 sudo ip -details -statistics link show can0 sudo ifconfig can0 down

#### CAN fd:

sudo modprobe can sudo modprobe can\_raw sudo modprobe mttcan sudo ip link set can0 type can bitrate 500000 dbitrate 2000000 berrreporting on fd on sudo ip link set up can0 sudo cansend can0 213##011

Wireless Setting

WiFi Setting

MiiVii S2, S2Pro and EVO TX2, EVO TX2 GMSL2 has WiFi function.While Apex Xavier MiiVii EVO Xavier, Lite NX and Lite Nano provides WiFi function via a expansion module. Please refer to the information in [Expansion] to intall WiFi module. Click the network icon in upper-right corner of the desktop. Find the name of your WiFi network and click on it. Enter your password and click 'Connect'.

| 🤏 🔵 🛛 v | /i-Fi Network /                                                                                                    | Authentication Required                                                                                         |
|---------|----------------------------------------------------------------------------------------------------|----------------------------------------------------------------------------------------------------|
| O       | Authentica                                                                                                    | ation required by Wi-Fi network                                                                                 |
| E U     | Passwords or<br>the Wi-Fi netw                                                                                                    | encryption keys are required to access vork 'handejituan'.                                                      |
|         | Password:                                                                                                    | Show password                                                                                                   |
|         |                                                                                                    | Cancel Connect                                                                                                  |
|         | J.                                                                                                    | Figure WiFi Connection                                                                                          |
|         | A CONTRACTOR OF THE OWNER OF THE OWNER OWNER OWNER OWNER OWNER OWNER OWNER OWNER OWNER OWNER OWNER OWNER OWNER OWNER OWNER OWNER | A CONTRACT OF A CONTRACT OF A CONTRACT OF A CONTRACT OF A CONTRACT OF A CONTRACT OF A CONTRACT OF A CONTRACT OF |

### 4G Setting

4G module is not included in MiiVii device package. Please refer to the information in [Expansion] to intall 4G module. Instructions for 4G module configuration are shown as below, using QUECTEL EM05 as an example. EM05 4G driver is included in MiiVii system. This SIM card could be detected automatically. There should be 4 devices under /dev/ttyUSB0~/dev/ttyUSB3.

Users need to choose their own 4G LTE SIM card(note that mobile phone sim card and IOT sim card is supported, but IOT sim card is hardware-binding, please consult your carrier for more information ). Before getting started, please insert SIM card into sim socket.

Click the network icon in upper-right corner of the desktop. Find 'Edit Connections', then click 'add'.

| Name                     | Last Used 🔺      | Add      |                      | Pop <sup>®</sup> co <sup>Q</sup> |
|--------------------------|------------------|----------|----------------------|----------------------------------|
| • Ethernet               | 4                | Edit     |                      |                                  |
| Bridge                   | i nour ago       | Delete   |                      |                                  |
| docker0                  | now              | Delete   |                      |                                  |
|                          |                  | Close    | 5.12.20 北京秋天前竹桥村21周W | N.J. KR                          |
| hange connection type to | 'Mobile Broadbai | nd'      | 18. 20 V             | 10 10 V                          |
| ,                        |                  | Copyring | 0 1015               | 1202-10-2015                     |

|                                                                              | ~                                             | - Jī                                                                                                    |                                                                                                    |
|------------------------------------------------------------------------------|-----------------------------------------------|----------------------------------------------------------------------------------------------------|----------------------------------------------------------------------------------------------------|
| 8                                                                            |                                               |                                                                                                    |                                                                                                    |
| Choos                                                                        | e a Connec                                    | tion Type                                                                                                    |                                                                                                    |
| Select th                                                                    | ne type of con                                | nection you wish to create.                                                                                                    |                                                                                                    |
| If you ar<br>create d<br>plugin i                                            | e creating a V<br>loes not appea<br>nstalled. | PN, and the VPN connection you wish to<br>ar in the list, you may not have the correct VPN                                                                         | 1. 1. 1. 1. 1. 1. 1. 1. 1. 1. 1. 1. 1. 1                                                                        |
| Mob                                                                          | ile Broadband                                 | •                                                                                                    | 10 2015 V                                                                                                    |
|                                                                              |                                               |                                                                                                    | 202 C                                                                                                    |
|                                                                              |                                               | Cancel Create                                                                                                    | CONTRACTOR OF                                                                                                   |
| Next                                                                         |                                               |                                                                                                    |                                                                                                    |
| 😣 🗉 Set up a Mobile I                                                        | Broadband Connec                              | tion                                                                                                    |                                                                                                    |
| Set up a Mobile Broadban<br>Choose your Provider's C<br>Choose your Provider | nd Connection<br>ountry or Region             | This assistant helps you easily set up a mobile broadband connection to a cellular<br>(3G) network                                                                 |                                                                                                    |
| Choose your Billing Plan                                                     |                                               | You will need the following information:                                                                                                    |                                                                                                    |
| Confirm Mobile Broadbar                                                      | nd Settings                                   | • Your broadband provider's name                                                                                                    |                                                                                                    |
|                                                                              |                                               | • Your broadband billing plan name<br>• (in some cases) Your broadband billing plan APN (Access Point Name)                                                        |                                                                                                    |
|                                                                              |                                               | Create a connection for this mobile broadband device:                                                                                                    | N22                                                                                                    |
|                                                                              |                                               | Quectel LTE 🔹                                                                                                    | 10 <sup>1</sup> 01                                                                                              |
| 4                                                                            |                                               |                                                                                                    | 10.00                                                                                                    |
|                                                                              |                                               | Creat Numb                                                                                                    | Nº OF                                                                                                    |
|                                                                              |                                               | Cancer Next                                                                                                    | The second second second second second second second second second second second second second second second se |
| Change country to 'C                                                         | hina'. Then choo                              | ose network provider.                                                                                                    | A CONT                                                                                                    |
| 😣 🗈 Choose your Pro                                                          | vider                                         |                                                                                                    |                                                                                                    |
| Set up a Mobile Broadban<br>Choose your Provider's C                         | nd Connection<br>ountry or Region             | • Select your provider from a list:                                                                                                    |                                                                                                    |
| Choose your Provider                                                         |                                               | Provider                                                                                                    |                                                                                                    |
| choose your bitting Plan                                                     | nd Settings                                   | China Mobile<br>China Unicom                                                                                                    |                                                                                                    |
| Confirm Mobile Broadbar                                                      |                                               |                                                                                                    |                                                                                                    |
| Confirm Mobile Broadbar                                                      |                                               |                                                                                                    |                                                                                                    |
| Confirm Mobile Broadbaı                                                      |                                               |                                                                                                    |                                                                                                    |
| Confirm Mobile Broadbaı                                                      |                                               |                                                                                                    |                                                                                                    |
| Confirm Mobile Broadbaı                                                      |                                               | ○ I can't find my provider and I wish to enter it manually:                                                                                                    | ?                                                                                                    |
| Confirm Mobile Broadbaı                                                      |                                               | <ul> <li>I can't find my provider and I wish to enter it manually:</li> <li>Provider:</li> </ul>                                                                   | 1. 1. 1. 1. 1. 1. 1. 1. 1. 1. 1. 1. 1. 1                                                                        |
| Confirm Mobile Broadbaı                                                      |                                               | I can't find my provider and I wish to enter it manually: Provider:                                                                                                | ~~~~~~~~~~~~~~~~~~~~~~~~~~~~~~~~~~~~~~                                                                          |
| Confirm Mobile Broadba                                                       |                                               | O I can't find my provider and I wish to enter it manually: Provider: Cancel Back Next                                                                             | 21,02,05,02                                                                                                    |
| Confirm Mobile Broadbar                                                      | der is not include                            | I can't find my provider and I wish to enter it manually:  Provider:  Cancel Back Next  ed in the list, then enter it manually.                                    | 202,020 2015,202                                                                                                |
| Confirm Mobile Broadbar                                                      | der is not include                            | I can't find my provider and I wish to enter it manually:         Provider:         Cancel       Back         Next         ed in the list, then enter it manually. | # IL WINT @ 2015-202                                                                                            |
| Confirm Mobile Broadbar                                                      | der is not include                            | I can't find my provider and I wish to enter it manually: Provider: Cancel Back Next ed in the list, then enter it manually.                                       | Elit 1202102015202                                                                                              |

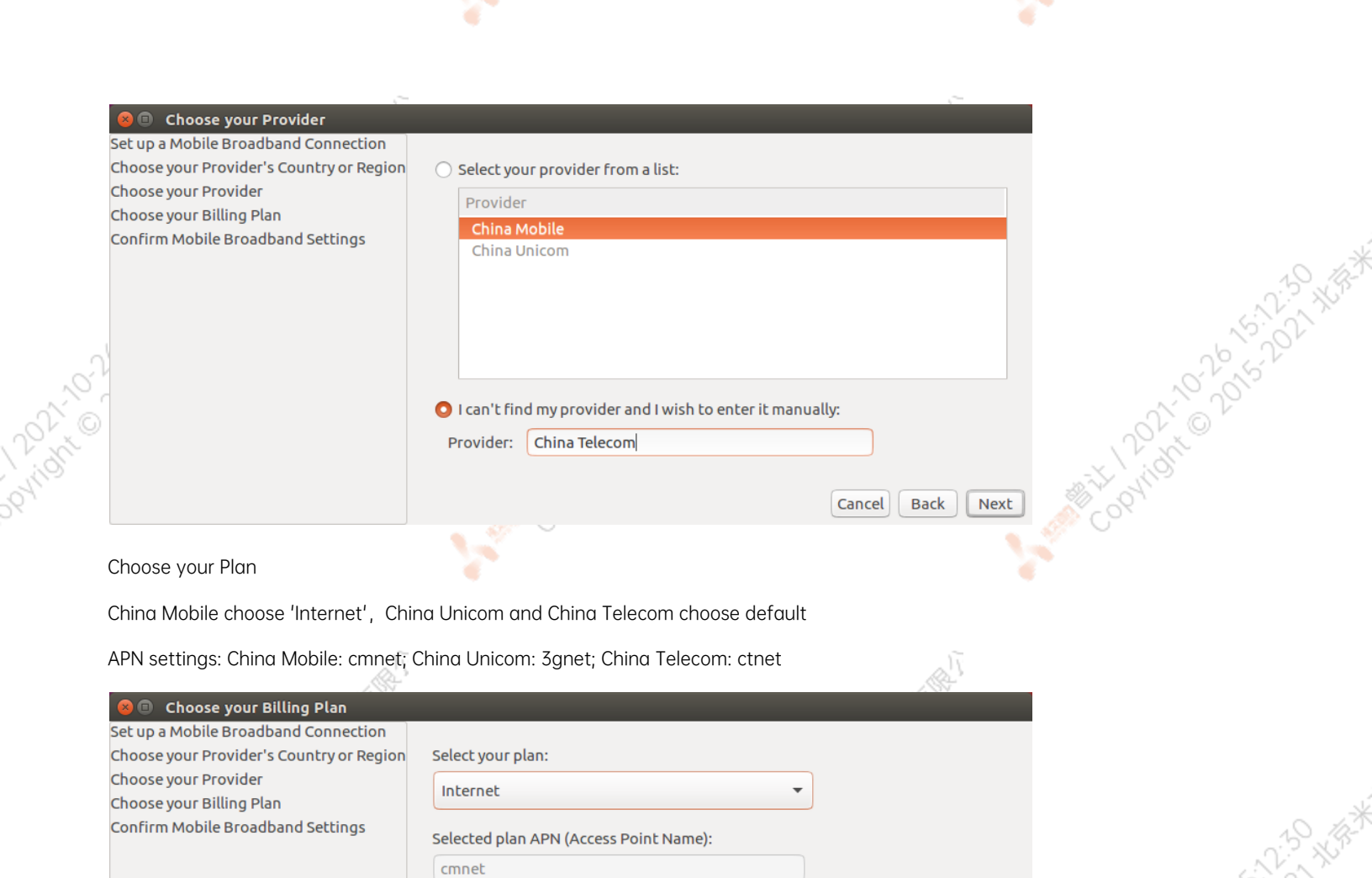

Warning: Selecting an incorrect plan may result in billing issues for your

If you are unsure of your plan please ask your provider for your plan's

Next

Back

Cancel

broadband account or may prevent connectivity.

#### Check entire settings, then click 'Apply'

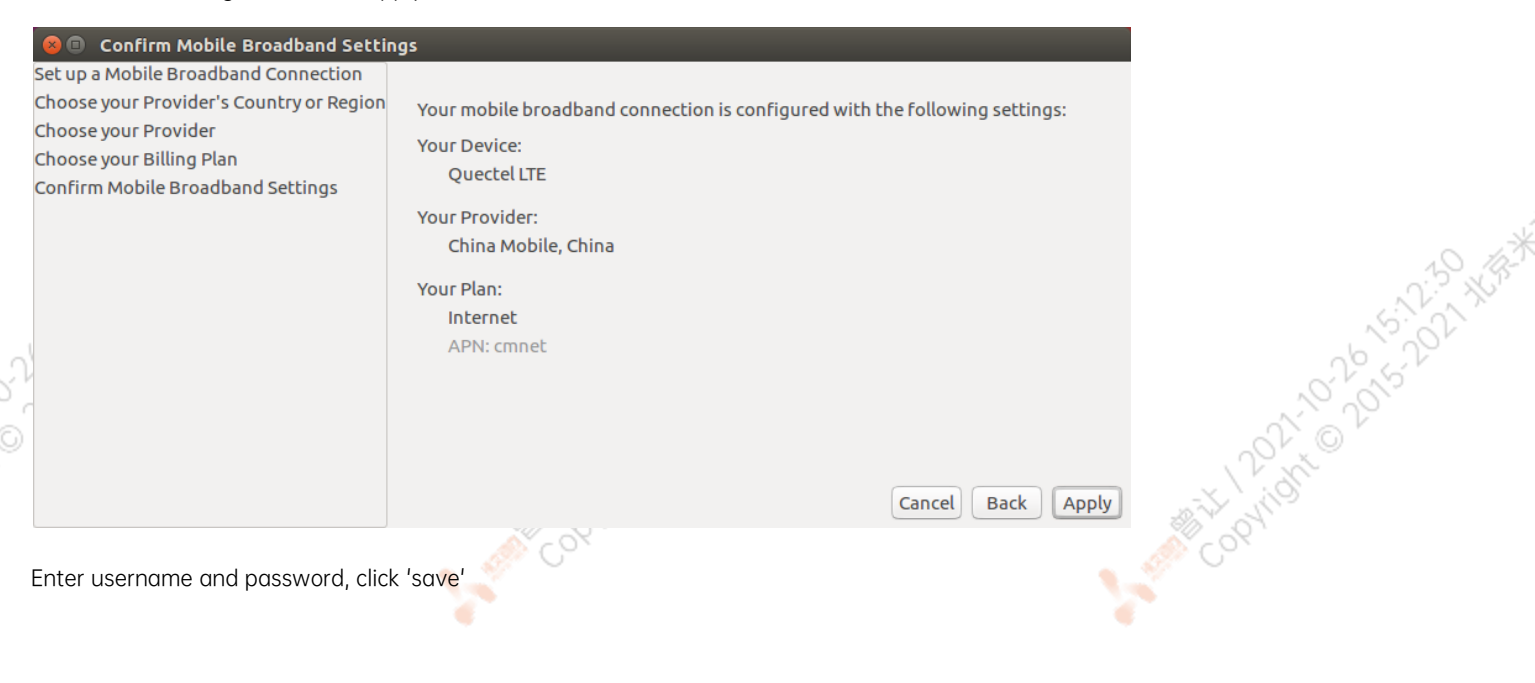

APN.

|    |                | Ĩ                                                     | Ĩle                                       |                                                                                                    |
|----|----------------|-------------------------------------------------------|-------------------------------------------|----------------------------------------------------------------------------------------------------|
|    | 🧧 🖨 🙃 Editin   | g China Mobile Internet 1                             |                                           |                                                                                                    |
|    | Connection nam | e: China Mobile Internet 1                            | A. C. C. C. C. C. C. C. C. C. C. C. C. C. |                                                                                                    |
|    | General Mobi   | le Broadband PPP Settings IPv4 Settings IPv6 Settings |                                           |                                                                                                    |
|    | Basic          |                                                       | 20°                                       |                                                                                                    |
|    | Number:        | *99#                                                  | A.                                        |                                                                                                    |
|    | Username:      | miivii                                                | A lot                                     | in the                                                                                                    |
|    | Password:      | miivii                                                | 1. 1. 1. 1. 1. 1. 1. 1. 1. 1. 1. 1. 1. 1  | 1. 1. 1. 1. 1. 1. 1. 1. 1. 1. 1. 1. 1. 1                                                                                                    |
|    | Advanced       |                                                       | 15-15-15-15-15-15-15-15-15-15-15-15-15-1  | ~~~~~~~~~~~~~~~~~~~~~~~~~~~~~~~~~~~~~~                                                                                                    |
| n  | APN:           | cmnet Change                                          | 16 2.7 ×                                  | 10 J.V.                                                                                                    |
| Ϋ́ | Network ID:    |                                                       | 10° 612                                   | 10° 10° 10° 10° 10° 10° 10° 10° 10° 10°                                                                                                    |
| 0  |                | Allow roaming if home network is not available        | NOT                                       | N°OV                                                                                                    |
| ~  | PIN:           |                                                       | N 2 2 C                                   | 1 Pratice                                                                                                    |
|    |                | 🗹 Show passwords                                      |                                           | A AND A AND |
|    |                | Cancel Save                                           | jox.                                      | Cox.                                                                                                    |
|    |                |                                                       |                                           |                                                                                                    |

Click the network icon in upper-right corner of the desktop. Then connect to your network. If you need auto connection, please edit Network connections:

12021-02015-2 02015-2 0001-02015-2

Select 'General', then check 'Automatically connect to this network when it is available'

Reset MiiVii device, you can automatically connect to 4G network 

| 800       | Editing C  | hina Mobil   | e Internet     |           |               |               |
|-----------|------------|--------------|----------------|-----------|---------------|---------------|
| Connectio | n name:    | China Mol    | bile Internet  |           |               |               |
| General   | Mobile B   | roadband     | PPP Settings   | Proxy     | IPv4 Settings | IPv6 Settings |
| 🖾 Auto    | matically  | connect to   | this network w | hen it is | available     |               |
| Connect   | ion priori | ty for auto- | activation: 0  |           |               | - +           |
| □ All us  | sers may o | onnect to t  | his network    |           |               |               |
| Auto      | matically  | connect to   | VPN when usin  | g this co | nnection      |               |
|           |            |              |                |           |               | Ŧ             |
|           |            |              |                |           |               |               |
|           |            |              |                |           |               |               |
|           |            |              |                |           |               |               |
|           |            |              |                |           |               |               |
|           |            |              |                |           |               |               |
| L         |            |              |                |           |               |               |
|           |            |              |                |           | Cancel        | Save          |
|           |            |              |                |           |               |               |

# Demo and application

MiiVii offers several demo code:

Algorithm: MiiVii device offers human, vehicle, bicycle detection. Please refer to /opt/miivii/features/algorithm

Acceleration SDK: MiiVii device provides acceleration SDK based on Yolo v3. Please refer to /opt/miivii/features/miivii-accelerator

ROS demo: MiiVii device offers ROS DEMO. Please refer to /opt/miivii/ros demo

Among them, miivii msgs is the message rule of ROS. miivii gmsl is the ROS node of GMSL camer. miivii detector is the ROS node of object detection.

Besides, MiiVii also open source part of our code in Github. Please visit https://github.com/MiiViiDynamics for more information.

# Appendix

# **Exception Handling**

If bug occurs to you while developing, please check DEBUG log first:

Step 1: Find the position of DEBUG port in 'Interfaces'

Step 2: Connect DEBUG port with a PC using a UART-USB cable<sup>1</sup>

Step 3: Download Serial debugging tool in the PC, set Baud to 115200

Step 4: Check DEBUG log

[1]: According to the information in 'Interfaces', select the RS232-USB cable or TTL-USB cable.

# **Images Burning**

# **1.Function Introduction**

Miivii burning tool, suitable for Miivii series products. The tool has two main functions: burn images and clone images. You can burn the official image of Miivii power for Miivii devices using an X86 architecture PC as the burn host. After developing a Miivii device for some time, you can save your progress by cloning an existing device images and burning it to other Miivii devices.

# 2.Prepare Software And Hardware

### 2.1. Burn The Host Ready

It is necessary to connect the writing host to the Miivii device to burn the images. The recommended figuration of the write host is as follows:

- CPU uses Intel core series processors with X86 architecture
- Memory 8GB DDR3 and above
- Spare hard disk capacity 40G and above
- The system is Ubuntu Linux X64 v16.04 or V18.04

### 2.2. Prepare Miivii Burn Tools And Miivii Device Images

- Low for a link: https://en.miivii.com/index.php?s=index/category/index&id=119
- Download the Miivii burn tool
- Download the Miivii device image and the image MD5 value
- Store the above files in the same path as the burn host

• Supports simultaneous burning of multiple identical devices, but does not support simultaneous burning of multiple different devices

Note: The file storage path cannot contain Chinese characters or special characters

### 2.3. Prepare The Hardware

• Miivii equipment and power, USB data cable

# 3. The Operation

#### 3.1 Hardware Connection

• Connect the writing port of Miivii device to the writing host through USB data cable

#### 3.2 Use of Software

#### 3.2.1. Images Burn

- Copy the images and MD5 values to the imGS folder of the burn tool
- Go to the bin folder of the burn tool and open the Burn tool "MVflasher"

| 🧧 刷机工具4.2.2        |       |      |                                                                                             |                                       |      |
|--------------------|-------|------|---------------------------------------------------------------------------------------------|---------------------------------------|------|
| 环境设置               | 文件路径: | 烧写文件 | /home/nvidia/Desktop/Apex_s2_                                                               | _s2pro4.2.2/miivii_ftool_4.2.2/imgs/j | 18 8 |
| 输入上位机密码            |       | 克隆文件 | /home/nvidia/Downloads/apexte                                                               | est4.2.2.img                          |      |
| 设备型号:              | 设备列表: | 刷新   | 烧写                                                                                          | 克隆                                    |      |
| - APEX:            |       |      |                                                                                             |                                       |      |
| jetpack4.2.2-apex  |       |      |                                                                                             |                                       |      |
| ietnack4.2-apex    |       |      |                                                                                             |                                       |      |
| S2PRO:             |       |      | 提示!<br>注意!                                                                                  |                                       |      |
| SZPRO.             |       |      | 效与主机只可为X86梁构的台式和或笔记本。<br>操作系统为64位UBUNTU<br>16.04/18.04。其他设备如ARM架构设备,<br>嵌入式设备,服务器,虚拟机等暂不支持。 |                                       |      |
| Jethack4.z.z-szpro |       |      | QK                                                                                          |                                       |      |
| jetpack3.3-s2pro   |       |      |                                                                                             |                                       |      |
|                    |       |      |                                                                                             |                                       |      |
| jetpack4.2.2-s2    |       |      |                                                                                             |                                       |      |
| jetpack4.2-s2      |       |      |                                                                                             |                                       |      |
| jetpack3.3-s2      |       |      |                                                                                             |                                       |      |
| 0.                 |       |      |                                                                                             | 10.00                                 |      |
| V                  |       |      | <u></u>                                                                                     | N A M                                 |      |

• Click [Enter upper computer password] button, enter the current burning host boot password

• In the device model on the right, select the device you want to burn and the Images version. Click the "Burn file" button to select the specific image for burn

| 输入上位机密码            |                        | 克隆文件                                                                 | /home/nvidia/Downloads/ape                                                           | xtest4.2.2.img |    |             |
|--------------------|------------------------|----------------------------------------------------------------------|--------------------------------------------------------------------------------------|----------------|----|-------------|
| 设备型号:              | 设备列表:                  | 刷新                                                                   | 烧写                                                                                   |                | 克隆 | 28 <u>.</u> |
| APEX:              | Xavier<br>001. /dev/bu | -<br>s/usb/009/005                                                   |                                                                                      |                |    |             |
| jetpack4.2.2-apex  |                        | 6 ① 燒写文件                                                             |                                                                                      | _              |    | 3           |
| jetpack4.2-apex    |                        | Directory: /home/nvid                                                | lia/Desktop/Apex_s2_s2pro4.2.2/miivii_ftool_4.2.2/im                                 | gs — 🔯         |    | · · · · ·   |
| S2PRO:             |                        | jetson-apex-18.04-bs<br>jetson-s2-18.04-bsp-<br>jetson-s2pro-18.04-b | sp-4.2.2-1.1.1-release.img<br>4.2.2-1.1.0-release.img<br>osp-4.2.2-1.1.0-release.img |                |    |             |
| jetpack4.2.2-s2pro |                        | 1                                                                    |                                                                                      |                |    |             |
| jetpack3.3-s2pro   |                        | File name: jetson-ape                                                | x-18.04-bsp-4.2.2-1.1.1-release.img                                                  | <u>O</u> pen   |    |             |
| <b>52</b> :        |                        | Files of type: Image Fil                                             | les (*.img) 🥏                                                                        | Gancel         |    |             |
| jetpack4.2.2-s2    |                        |                                                                      |                                                                                      |                |    |             |
| jetpack4.2-s2      |                        |                                                                      |                                                                                      |                |    |             |
| jetpack3.3-s2      |                        |                                                                      |                                                                                      |                |    |             |
|                    |                        |                                                                      | A CAN                                                                                | S.             |    |             |

12021-02015-122 12021-02015-202 12021-02015-202

| <b>坏</b> 現 反 直                                                                                                    | 文件路径:                    | 烧写文件        | /home/nvidia/Desktop/Apex_s2_s2 | pro4.2.2/miivii_ftool_4.2.2/imgs/j | 通言 — |
|----------------------------------------------------------------------------------------------------|--------------------------|-------------|---------------------------------|------------------------------------|------|
| 输入上位机密码                                                                                                    |                          | 克隆文件        | /home/nvidia/Downloads/apextest | 4.2.2.img                          |      |
| 设备型号:                                                                                                    | 设备列表:                    | 刷新          | 烧写                              | 克隆                                 | 29 · |
| APEX:<br>jetpack4.2.2-apex<br>jetpack4.2.2-apex<br>S2PRO:<br>jetpack4.2.2-s2pro<br>jetpack4.3.3-s2pro<br>52:<br>jetpack4.2.2-s2<br>jetpack4.2-s2 | Xavier<br>001. /dev/bus/ | usb/009/005 | Checking the MD5 of the image   |                                    |      |

12021020152021XB

12021-102015-1021 HER

Bit 12021020152021 With W

• Images burning usually takes more than 15 minutes to complete. Please be patient:

| 环境设置                                                                                                    | 文件路径:                   | 烧写文件         | /home/nvidia/Desktop/Apex_s2_s2pro4.2.2/miivii_ftool_4.2.2/imgs/j                                                                                                    | 150 L |
|----------------------------------------------------------------------------------------------------|-------------------------|--------------|----------------------------------------------------------------------------------------------------|-------|
| 输入上位机密码                                                                                                    |                         | 克隆文件         | /home/nvidia/Downloads/apextest4.2.2.img                                                                                                    |       |
| 设备型号:                                                                                                    | 设备列表:                   | 刷新           | 烧写                                                                                                    | 更多    |
| APEX:<br>jetpack4.2.2-apex<br>jetpack4.2.2-apex<br>S2PRO:<br>jetpack4.2.2-s2pro<br>jetpack3.3-s2pro<br>52:<br>jetpack4.2.2-s2<br>jetpack4.2.2-s2<br>jetpack4.2-s2 | Xavier<br>001. /dev/bus | /usb/009/005 | orging processes: 6045[15:37:33]           onging processes: 6645[15:37:33]           onging processes: 6645[15:37:36]           onging processes: 6645[15:37:39]           onging processes: 6645[15:37:42]           onging processes: 6645[15:37:49]           onging processes: 6645[15:37:52]           onging processes: 6645[15:37:55]           onging processes: 6645[15:37:55]           onging processes: 6645[15:38:01]           onging processes: 6645[15:38:01]           onging processes: 6645[15:38:01]           onging processes: 6645[15:38:01]           onging processes: 6645[15:38:01]           onging processes: 6645[15:38:10]           onging processes: 6645[15:38:20]           onging processes: 6645[15:38:22]           onging processes: 6645[15:38:23]           onging processes: 6645[15:38:23]           onging processes: 6645[15:38:23]           onging processes: 6645[15:38:24]           onging processes: 6645[15:38:24]           onging processes: 6645[15:38:25] |       |

#### 3.2.2. Images Clone

- Enter the FORCE\_Recovery mode of the Miivii device to be cloned according to method 3.1, and open the burn tool
- Click [Enter upper computer password] button, enter the current burning host boot password
- Click the "Clone file" button to modify the path and name of the clone file saved in the write host :

Note: The file storage path cannot contain Chinese characters or special characters

|     | 环境设置               | 文件路径: | 烧写文件               | /home/nvidia/Desktop/Apex_s2             | _s2pro4.2.2/miivii_ftool_4.2.2/imgs/j | 18 ft      |
|-----|--------------------|-------|--------------------|------------------------------------------|---------------------------------------|------------|
|     | 输入上位机密码<br>设备型号:   | 设备列表: | 克隆文件               | /home/nvidia/Downloads/apextest4.2.2.img |                                       |            |
| _   |                    |       | 刷新                 | 烧写                                       | 克隆                                    | <b>₹</b> 8 |
| ~   | APEX:              |       |                    |                                          |                                       |            |
|     | jetpack4.2.2-apex  |       |                    |                                          |                                       |            |
| - E | jetpack4.2-apex    | ·     | O 克隆<br>Directory: | /home 🔯                                  |                                       |            |
| ~   | 52PRO:             |       | 🛅 nvidia           |                                          |                                       |            |
| ~   | jetpack4.2.2-s2pro |       |                    |                                          |                                       |            |
| 101 | jetpack3.3-s2pro   |       | File name:         | apexclonetest4.2.2.ing Save              |                                       |            |
| ിം  | 52:                |       | Piles of type.     |                                          |                                       |            |
| ~   | jetpack4.2.2-s2    |       |                    |                                          |                                       |            |
| 8   | jetpack4.2-s2      |       |                    |                                          |                                       |            |
|     | jetpack3.3-s2      |       |                    |                                          |                                       |            |
| L   |                    |       |                    |                                          |                                       |            |

4

• Click the "clone" button to enter the cloning process, as shown in the figure:

| - MODIL 201-12-12-12 |                         |                    |                                                                                                  |                                  |      |     |
|----------------------|-------------------------|--------------------|--------------------------------------------------------------------------------------------------|----------------------------------|------|-----|
| 环境设置                 | 文件路径:<br>设备列表:          | 烧写文件               | /home/nvidia/Desktop/Apex_s2_s2pro4.2.2/miivii_ftool_4.2.2/imgs/j                                |                                  | 35 R | î - |
| 输入上位机密码              |                         | 克隆文件<br>刷新         | /home/clonetest4.2.2.img                                                                         |                                  |      |     |
| 设备型号:                |                         |                    | 烧写                                                                                               | 克隆                               | 更多   | •   |
|                      | Xavier<br>001. /dev/bus | -<br>5/usb/009/006 | start clone with PID=7866<br>start cloning device: /dev/bus/us<br>1 clone processes ongoing: 788 | b/009/006, process ID: 7882<br>2 |      |     |
| jetpack4.2.2-apex    |                         |                    | onging processes: 7882[15:46:14]<br>onging processes: 7882[15:46:19]                             |                                  |      |     |
| jetpack4.2-apex      |                         |                    |                                                                                                  |                                  |      |     |
| ⇒ S2PRO:             |                         |                    |                                                                                                  |                                  |      |     |
| jetpack4.2.2-s2pro   |                         |                    |                                                                                                  |                                  |      |     |
| jetpack3.3-s2pro     |                         |                    |                                                                                                  |                                  |      |     |
|                      |                         |                    |                                                                                                  |                                  |      |     |
| jetpack4.2.2-s2      |                         |                    |                                                                                                  |                                  |      |     |
| jetpack4.2-s2        |                         |                    |                                                                                                  |                                  |      |     |
| internet 2.2 c2      |                         |                    |                                                                                                  |                                  |      |     |

• Images cloning usually takes more than 30 minutes to complete:

| 环境反直                                                                                                    | 文件路径:                   | 烧写文件         | /home/nvidia/Desktop/Apex_s2_s2pro4.2.2/miivii_ftool_4.2.2/imgs/j<br>/home/clonetest4.2.2.img                                                                                                    |    | 8 |
|----------------------------------------------------------------------------------------------------|-------------------------|--------------|----------------------------------------------------------------------------------------------------|----|---|
| 输入上位机密码                                                                                                    |                         | 克隆文件         |                                                                                                    |    |   |
| 设备型号:                                                                                                    | 设备列表:                   | 刷新           | 烧写         克隆                                                                                                    | 更多 |   |
| <ul> <li>APEX:</li> <li>jetpack4.2.2-opex</li> <li>jetpack4.2.2-opex</li> <li>jetpack4.2-opex</li> <li>jetpack4.2-opex</li> <li>jetpack4.2-o</li></ul> | Xavier<br>001. /dev/bus | /usb/009/006 | Origing processes 7802[16:10:35]           onging processes 7882[16:10:35]           onging processes 7882[16:10:45]           onging processes 7882[16:10:50]           onging processes 7882[16:10:50]           onging processes 7882[16:10:50]           onging processes 7882[16:11:05]           onging processes 7882[16:11:00]           onging processes 7882[16:11:10]           onging processes 7882[16:11:10]           onging processes 7882[16:11:20]           onging processes 7882[16:11:20]           onging processes 7882[16:11:35]           onging processes 7882[16:11:35]           onging processes 7882[16:11:35]           onging processes 7882[16:11:35]           onging processes 7882[16:11:45]           onging processes 7882[16:11:55]           onging processes 7882[16:11:55]           onging processes 7882[16:11:55]           onging processes 7882[16:11:55]           onging processes 7882[16:11:55]           onging processes 7882[16:11:45]           onging processes 7882[16:11:55]           onging processes 7882[16:11:55]           onging processes 7882[16:11:45]           onging processes 7882[16:11:45]           onging processes 7882[16:11:45]           onging pro |    |   |

2

7

1202102015-2021 Hard

12021-02015-2021 WER

12021-02015-2021 Hard

• Cloning completed, will generate a clone image and MD5 file, please burn again according to step 3.2.1 operation

Note: if you encounter problems in the cloning process, please contact Miivii power for help:

helpdesk@miivii.com

### Attached 1. Kernel and DTB burn

Miivii device burn tool can burn system kernel and DTB separately, click [more] in the upper right corner to choose.

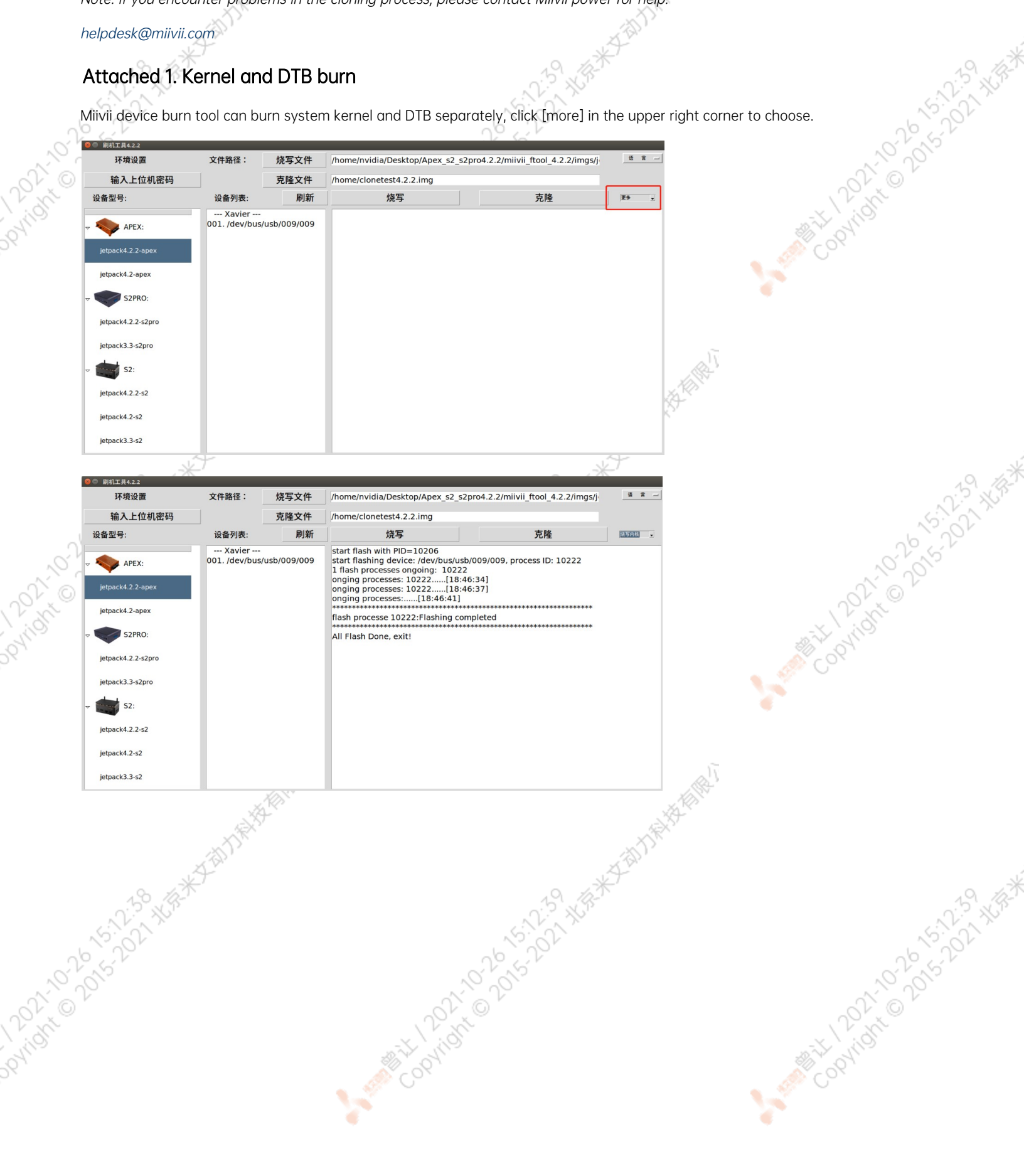

| 环境设置                                                                                                    | 文件路径:                   | 烧写文件         | /home/nvidia/Desktop/Apex_s2_s2                                                                                                 | 2pro4.2.2/miivii_ftool_4.2.2/imgs/j                                        | 语言    |
|----------------------------------------------------------------------------------------------------|-------------------------|--------------|----------------------------------------------------------------------------------------------------|----------------------------------------------------------------------------|-------|
| 输入上位机密码                                                                                                    |                         | 克隆文件<br>刷新   | /home/clonetest4.2.2.img                                                                                                    |                                                                            |       |
| 设备型号:                                                                                                    | 设备列表:                   |              | 烧写                                                                                                    | 克隆                                                                         | 统写dtb |
| APEX:<br>Jetpack4.2:-apex<br>Jetpack4.2:-apex<br>S2PRO:<br>Jetpack4.2:-s2pro<br>Jetpack3.3-s2pro<br>S2:<br>Jetpack4.2:-s2<br>Jetpack4.2:-s2<br>Jetpack4.2:-s2 | Xavier<br>001. /dev/bus | /usb/009/010 | start flash with PID=10559<br>start flashing device: /dev/bus/us<br>1 flash processes ongoing: 10575<br>onging processes: 10575 | b/009/010, process ID: 10575<br>5<br>48:09]<br>48:12]<br>48:15]<br>mpleted |       |

Note: before you do this in meters, power after confirmation: helpdesk@miivii.com

#### Attached 2. Self-test For Burning Problems

If you encounter burning problem, please first conduct self-test according to the following items:

- Check whether the upper computer boot password is entered in the upper left corner of the burn tool
- Check whether to enter the Recovery mode, can be identified by the lsusb command
- Check whether Micro USB cable quality is up to standard and whether it is only a dual-core cable used for charging

1202102015-12.4 2015-12.1 2015-12.1 2015-12.1

• Check upper computer, whether it is x86-64 architecture desktop, notebook.(Server, embedded device, virtual machine and other devices are not supported temporarily)

49.11万米文制力持持指

12021020152021 Hard

12021-102015-12-A1 Hard

- Check whether the upper computer system is Linux 1604 /1804
- Check the disk format, the recommended disk format for burning hosts is EXT4
- Check whether the upper computer capacity is enough

C. H.B. W. Tall

• The Images and burn tool storage path cannot have Chinese or other special characters